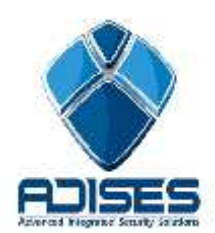

TIP TÉCNICO: Configuración P2P (CLOUD) en LONGSE

## Descripción:

En el siguiente manual se describe la configuración necesaria para poder enlazar un DVR a Internet por medio del cloud "HDcviP2P" sin la necesidad de configurar el módem/router de Internet ni abrir puertos.

El manual se divide en 3 etapas de configuración:

- Configuración del equipo (DVR)
- Registro y configuración del cloud "HDcviP2P"
- -En el equipo DVR habilitar la opción DcviP2P

## Configuración del equipo (DVR)

En el DVR se debe de habilitar la opción del P2P, para esto hay que entrar a Menú > System del Sistema > Net Server > Habilitar la opcion"P2P" y guardar

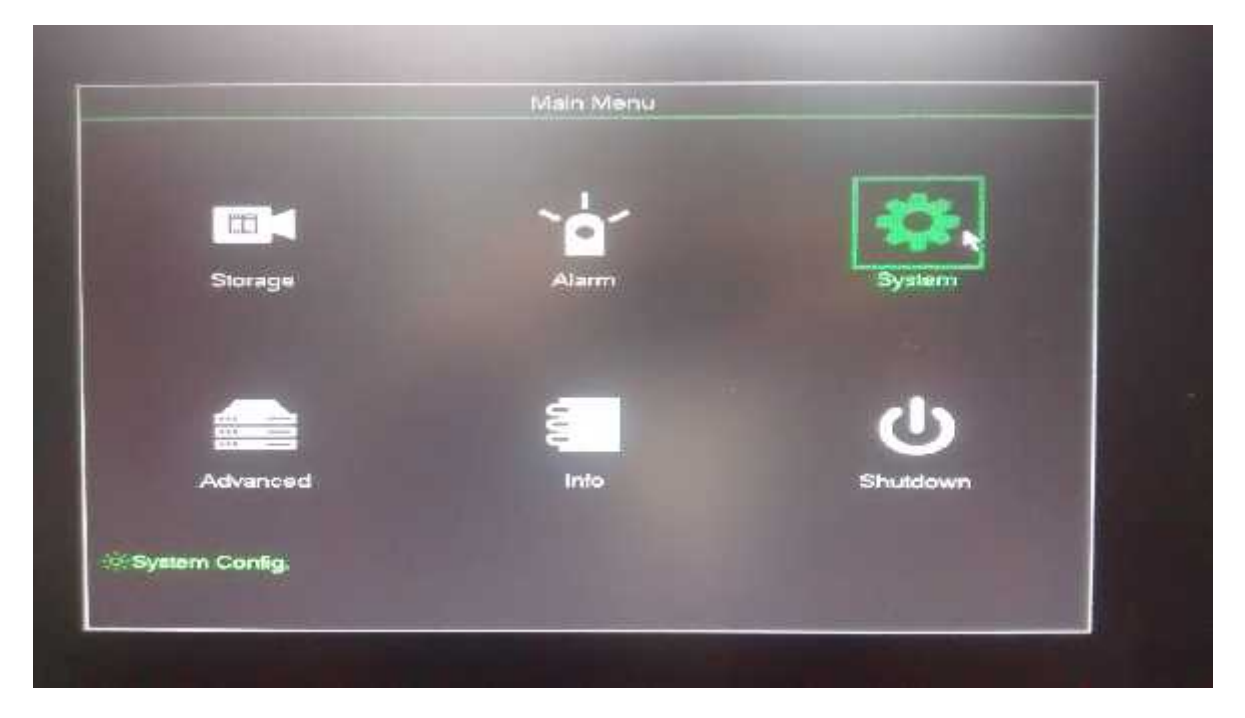

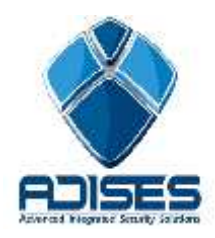

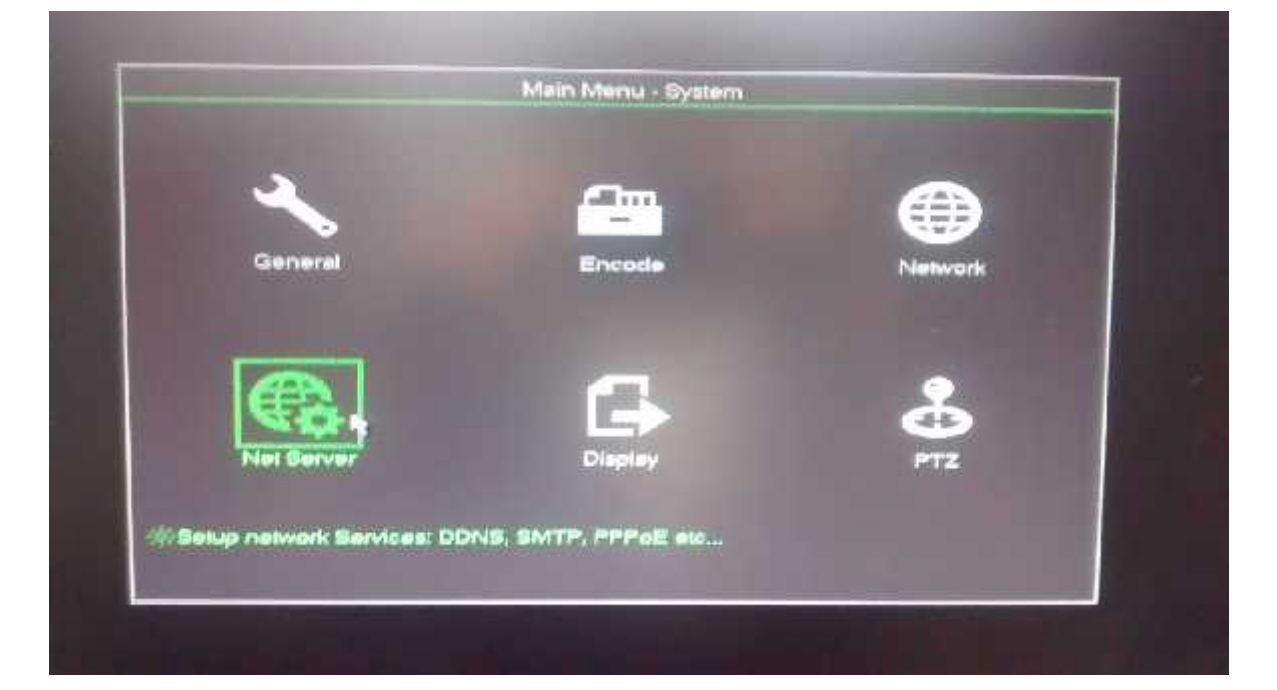

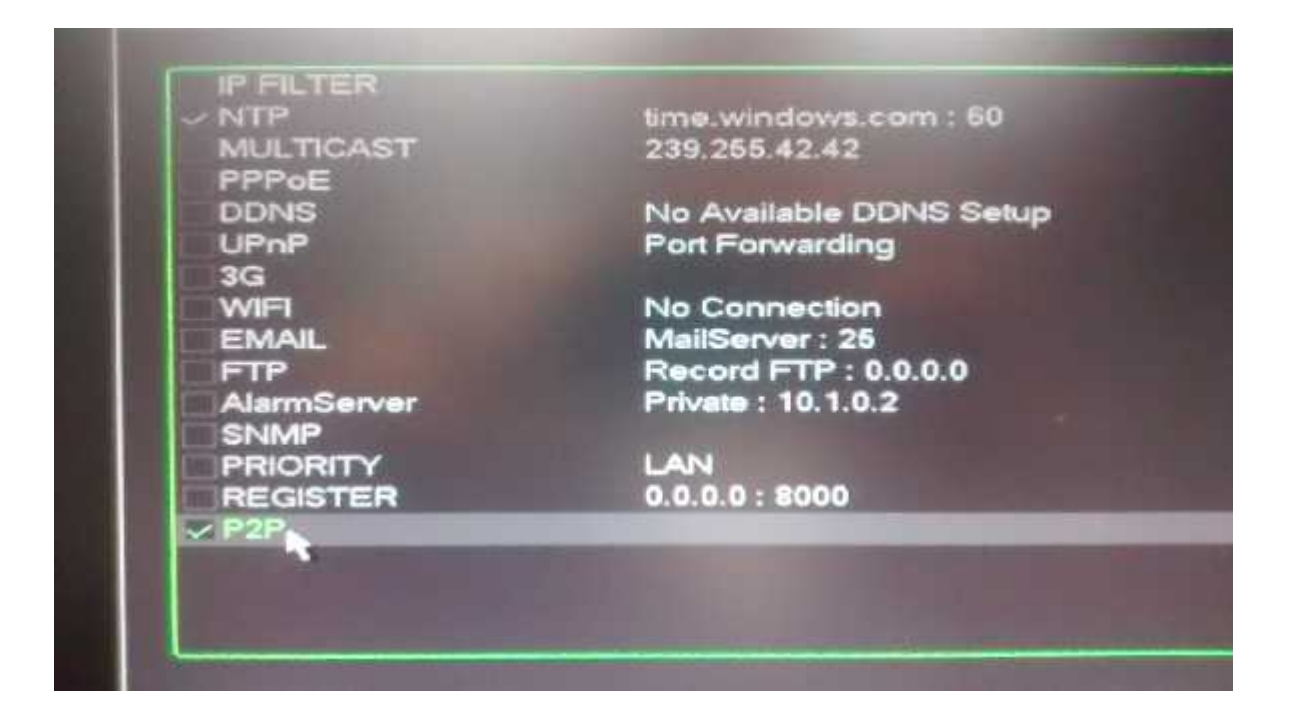

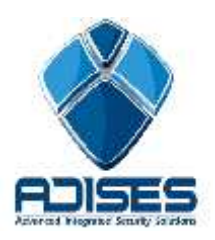

## Registro y configuración del cloud

En el servidor es necesario registrarse para poder agregar los equipos. Para esto hay que ingresar a <u>www.hdcvip2p.com</u> y presionar el botón **Sign Up Now**.

|                       | P2P for HDCVI V1.0 | eiglich i M |
|-----------------------|--------------------|-------------|
| User                  | Device             |             |
| separtendigaduses.com | -174               |             |
| Say signed in         | Furgal Passworld?  |             |
| 6)<br>                | Login              |             |
| 5<br>#                | Sign Up Now        |             |
|                       |                    |             |

Llenamos los campos con la información requerida y damos click en Register.

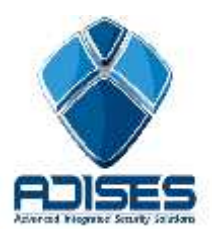

Al ingresar el código se muestra la pantalla de inicio, en la cual se agrega el dispositivo presionando el botón **Add**.

| ORVICE     |         | ACCOUNT | CHANGE PASSWORD   |        |                   |                                        |                |
|------------|---------|---------|-------------------|--------|-------------------|----------------------------------------|----------------|
| evecids    |         |         | Cordea di         |        |                   |                                        |                |
| Add        | Pule a  |         | en .              | SIMUS  | MAC               | 78-                                    | <b>DP-MICS</b> |
| 1          | AP SLOS | *       | 1,4561665230-0210 | Quant  | 25-12-68-69-91-01 | PCM1                                   | / ×            |
| 2          | 800004  | •       | D45K150506D1407   | Online | 10-20-49-46-73-99 | DOVE                                   | / ×            |
| a Device 2 |         |         |                   |        |                   | 0.309                                  | 1 2 1          |
|            |         |         |                   |        |                   | 1.1.1.1.1.1.1.1.1.1.1.1.1.1.1.1.1.1.1. | S              |

En la siguiente ventana veremos el proceso indicado para agregar nuestros equipos. Solo tendremos que agregar los datos del equipo como asignarle un nombre, número de serie y las credenciales del equipo. En caso de usar las de fábrica serian User: admin, Password: admin

| Payamini Starb                 |             |  |  |  |
|--------------------------------|-------------|--|--|--|
|                                | Starth      |  |  |  |
| Add Device                     | ×           |  |  |  |
| CONTRACTOR CEARAGOR            | TYPE OPENED |  |  |  |
| LI 1 VOICESS 🕨 🗮               | HCIE 🖊 🗶    |  |  |  |
| LI 2 Apres - SN PASCOCOCOCO    | 16236 🖉 🗶   |  |  |  |
| Part Denter 2 Deves User admin |             |  |  |  |
| * Patowin                      |             |  |  |  |
| .CK Cricial                    |             |  |  |  |

**NOTA IMPORTANTE:** Únicamente se puede enlazar un dispositivo a una cuenta, si el mismo dispositivo se desea enlazar a otra cuenta no es posible, es necesario eliminarlo de la primer cuenta para agregarlo en la segunda.

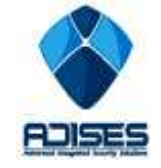